## **SAP Best Practices**

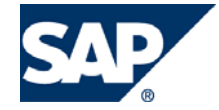

SAP ECC 6.00 Junio 2007 Español

## Compras de importación

**Business Process Procedure** 

SAP AG Dietmar-Hopp-Allee 16 69190 Walldorf Germany

### Copyright

© Copyright 2007 SAP AG. All rights reserved.

No part of this publication may be reproduced or transmitted in any form or for any purpose without the express permission of SAP AG. The information contained herein may be changed without prior notice.

Some software products marketed by SAP AG and its distributors contain proprietary software components of other software vendors.

Microsoft, Windows, Outlook, Excel, and PowerPoint are registered trademarks of Microsoft Corporation.

IBM, DB2, DB2 Universal Database, OS/2, Parallel Sysplex, MVS/ESA, AIX, S/390, AS/400, OS/390, OS/400, iSeries, pSeries, zSeries, zSeries, System i, System i5, System p, System p5, System x, System z, System z9, z/OS, AFP, Intelligent Miner, WebSphere, Netfinity, Tivoli, Informix, i5/OS, POWER, POWER5, POWER5+, OpenPower and PowerPC are trademarks or registered trademarks of IBM Corporation.

Adobe, the Adobe logo, Acrobat, PostScript, and Reader are either trademarks or registered trademarks of Adobe Systems Incorporated in the United States and/or other countries.

Oracle is a registered trademark of Oracle Corporation.

UNIX, X/Open, OSF/1, and Motif are registered trademarks of the Open Group.

Citrix, ICA, Program Neighborhood, MetaFrame, WinFrame, VideoFrame, and MultiWin are trademarks or registered trademarks of Citrix Systems, Inc.

HTML, XML, XHTML, and W3C are trademarks or registered trademarks of W3C®, World Wide Web Consortium, Massachusetts Institute of Technology.

Java is a registered trademark of Sun Microsystems, Inc.

JavaScript is a registered trademark of Sun Microsystems, Inc., used under license for technology invented and implemented by Netscape.

MaxDB is a trademark of MySQL AB, Sweden.

SAP, R/3, mySAP, mySAP.com, xApps, xApp, SAP NetWeaver, and other SAP products and services mentioned herein as well as their respective logos are trademarks or registered trademarks of SAP AG in Germany and in several other countries all over the world. All other product and service names mentioned are the trademarks of their respective companies. Data contained in this document serves information purposes only. National product specifications may vary.

These materials are subject to change without notice. These materials are provided by SAP AG and its affiliated companies ("SAP Group") for informational purposes only, without representation or warranty of any kind, and SAP Group shall not be liable for errors or omissions with respect to the materials. The only warranties for SAP Group products and services are those that are set forth in the express warranty statements accompanying such products and services, if any. Nothing herein should be construed as constituting an additional warranty.

## Íconos

| Icono        | Significado   |
|--------------|---------------|
| Δ            | Importante    |
|              | Ejemplo       |
| $\mathbf{P}$ | Nota          |
| Ø            | Recomendación |
| 4123         | Sintaxis      |

## **Convenciones Tipográficas**

| Formato                    | Descripción                                                                                                    |
|----------------------------|----------------------------------------------------------------------------------------------------|
| Texto ejemplo              | Palabras o caracteres que aparecen en la pantalla de usuario. Incluye títulos de pantalla, etiquetas de campo y botones, así como nombres de menú, rutas y opciones.                                                                                         |
|                            | Referencias con otra documentación.                                                                                                    |
| Texto ejemplo              | Palabras enfatizadas o expresiones en el cuerpo del texto, títulos de gráficos y tablas.                                                                                                    |
| TEXTO EJEMPLO              | Nombres de elementos en el sistema. Incluye nombres de reportes,<br>nombres de programas, códigos de transacciones, nombres de tabla y<br>palabras clave individuales de un lenguaje de programación acompañadas<br>por texto, por ejemplo SELECT e INCLUDE. |
| Texto ejemplo              | Salida en la pantalla de usuario. Incluye nombres de archivo/directorio y<br>sus rutas, mensajes, código fuente, nombres de variables y parámetros,<br>así como nombres de instalación, actualización y herramientas de base de<br>datos.                    |
| Texto ejemplo              | Funciones del teclado, por ejemplo F2 o la tecla Enter                                                                                                    |
| Texto ejemplo              | Entrada exacta de usuario. Son palabras o caracteres que usted debe ingresar en el sistema exactamente igual a lo especificado en la documentación.                                                                                                    |
| <texto ejemplo=""></texto> | Entrada variable de usuario. Palabras y caracteres entre < > deben ser reemplazadas por las entradas apropiadas antes de ingresar al sistema.                                                                                                    |

## Índice

| Material Requirement Planning (Planeación de Requerimientos de Materiales) - MRP          | 5  |
|-------------------------------------------------------------------------------------------|----|
| Proceso de planificación MRP ("Corrida del MRP")                                          | 5  |
| Evaluación de resultados                                                                  | 7  |
| Crear Pedido de Compra con referencia a una Solicitud de Pedido                           | 9  |
| Aprovisionamiento – Contratos Marco (Contrato de Cantidad)                                | 12 |
| Propósito                                                                                 | 12 |
| Uso                                                                                       | 12 |
| Creación de un Contrato Marco (Pedido por Cantidad)                                       | 12 |
| Uso                                                                                       | 12 |
| Prerrequisitos                                                                            | 12 |
| Procedimiento                                                                             | 12 |
| Resultado                                                                                 | 14 |
| Definición de cargos adicionales                                                          | 15 |
| Propósito                                                                                 | 15 |
| Uso                                                                                       | 15 |
| Procedimiento                                                                             | 15 |
| Resultado                                                                                 | 16 |
| Crear Pedido de Compra con referencia a un Contrato                                       | 17 |
| Propósito                                                                                 | 17 |
| Procedimiento                                                                             | 17 |
| Crear Pedido de Compra                                                                    | 17 |
| Resultado                                                                                 | 19 |
| Autorización (liberación) de pedido de compras                                            | 20 |
| Propósito                                                                                 | 20 |
| Procedimiento                                                                             | 20 |
| Consulta de estatus de liberación de un pedido de compra                                  | 20 |
| Resultado                                                                                 | 20 |
| Liberación de pedido                                                                      | 21 |
| Resultado                                                                                 | 21 |
| Actualización de estatus de pedidos en tránsito (compras con confirmaciones de proveedor) | 22 |
| Propósito                                                                                 | 22 |
| Procedimiento                                                                             | 22 |
| Actualización de estatus                                                                  | 22 |
| Resultado                                                                                 | 24 |

## Material Requirement Planning (Planeación de Requerimientos de Materiales) – MRP

### Propósito

Se describe el proceso que hay que seguir para la generación de un Pedido de Compras de Importación desde la ejecución del MRP (Planificación de Requerimientos de Materiales) y la generación de la solicitud de pedido hasta la conversión del Pedido de Compras.

## Proceso de planificación MRP ("Corrida del MRP")

#### Procedimiento

Esta sección describe el proceso de la generación de Solicitudes de Pedido a través de la ejecución de la Planificación de Requerimientos de Materiales (MRP) por punto de pedido (punto de reorden). El proceso se deberá realizar para cada uno de los productos que tengan configurado la información de MRP en el Maestro de Materiales y hará las sugerencias de aquellos donde su nivel de stock esté por debajo de lo definido. Una vez hecho lo anterior, se podrá generar la Solicitud de Pedido correspondiente.

1. Inicie la transacción utilizando la ruta del menú o el código de transacción:

| Menú SAP ECC          | Logística → Gestión de Materiales → Planificación de necesidades<br>de materiales → Planificación de necesidades → Planificación →<br>Planificación global → Online |
|-----------------------|----------------------------------------------------------------------------------------------------|
| Código de Transacción | MD01                                                                                                    |

2. En la pantalla *Proceso de planificación MRP*, ingrese los datos necesarios y/o siga las instrucciones de acuerdo a la siguiente pantalla/tabla:

| C            | 2 🛛 🖉                                                                                 | I C C C C I H H I C C C C                       | 💥 🛃   😨 📑       |
|--------------|---------------------------------------------------------------------------------------|-------------------------------------------------|-----------------|
| P            | roceso de planificación                                                               | MRP                                             |                 |
|              | ·                                                                                     |                                                 |                 |
| A<br>C       | icance de planif. UR05                                                                | 1                                               |                 |
| P            | arámetros de control planificación                                                    |                                                 |                 |
| C            | lave de tratamiento NETCH                                                             | Net-Change en el horizonte completo             |                 |
| C            | rear solicitud de pedido 2                                                            | Solicitud de pedido en el horizonte de a        |                 |
| R            | epartos plan de entregas 3                                                            | Repartos del plan de entregas por princi        |                 |
| C            | rear lista MRP 1                                                                      | Por principio lista de planificación de         |                 |
| _M           | odo planificación 1                                                                   | Ajustar datos planificación (modo normal        |                 |
| P<br>F       | rogramación 1<br>echa planificación 06.07.2                                           | Se determina la fecha extrema-referencia<br>007 |                 |
|              | arámetros de control proceso<br>] Tratamiento paralelo<br>] Visualizar lista materias |                                                 |                 |
| E)<br>C<br>P | dt usuario: selección materiales para plai<br>lave exit usuario<br>arám.exit usuario  | nificación                                      |                 |
| e de Campo   | Descripción                                                                           | Acciones y Valo                                 | res Comentarios |
| )            |                                                                                       | UR05                                            |                 |

Es importante mencionar que el resto de los campos deben dejarse tal y como lo sugiere el sistema con el fin de evitar cualquier anomalía o error en el proceso.

Haga clic en Continuar 🥙

3. Aparecerá una ventana de información, indicando que el proceso de planificación iniciará, a lo que usted responderá haciendo clic en continuar 💅

| 🕞 Información 🛛 👔                                                 | × |
|-------------------------------------------------------------------|---|
| Se Inicia el proceso de planificación - Por favor,<br>pulse Intro |   |
|                                                                   |   |

4. Con lo anterior se ejecutará el proceso de planificación MRP y al finalizar presentará una pantalla con las estadísticas resultantes:

| Proceso de pl                          | anificació                     | n MRP         |          |               |            |
|----------------------------------------|--------------------------------|---------------|----------|---------------|------------|
|                                        |                                |               |          |               |            |
|                                        |                                |               |          |               |            |
| Estadísticas                           |                                |               |          |               |            |
| Materiales planif                      | icados                         |               |          | 3             |            |
| Materiales con ex<br>Materiales con li | cepciones nue<br>sta MRP cance | vas<br>lación |          | 3             |            |
|                                        |                                |               |          |               |            |
|                                        |                                |               |          |               |            |
| Parámetros                             |                                |               |          |               |            |
| Alcance de la pla                      | nificación                     |               |          |               |            |
| lie.<br>Clave de tratamie              | nto                            |               |          | URU5<br>NETCH |            |
| Crear solicitud d                      | e pedido                       |               |          | 2             |            |
| Reparto plan de e                      | ntregas                        |               |          | 3             |            |
| Crear lista MRP                        | -16-                           |               |          | 1             |            |
| Modo de planifica<br>Programación      | cion                           |               |          | 1             |            |
| Fecha de planific                      | ación                          |               |          | 10.07.2007    |            |
|                                        |                                |               |          |               |            |
| <b></b>                                |                                |               |          |               |            |
| Estadística de ba                      | se de datos                    |               |          |               |            |
| Solicitudes de pe                      | dido creadas                   |               |          | 1             |            |
|                                        |                                |               |          |               |            |
| Estadística del t                      | iempo de eiec                  | ución         |          |               |            |
| Inicio de proceso                      | de planifica                   | ción          |          | 17:53:35      |            |
| Fin de proceso de                      | planificació                   | n             |          | 17:53:35      |            |
|                                        |                                |               |          |               |            |
| Licto conking do                       | loc motoriolo                  | c con tio     | PROC CPU | nóc olovodoc  | lon        |
|                                        | TUS materiale                  | s con tier    | ipos cru | mas erevauus  | (en        |
| Material                               | Área pl.ne                     |               | Ce.      |               |            |
| Tmpo.ejec.                             | Leer Fac                       | t.neta Li:    | sta mat. | ProgrCic1F    | Actualizar |
| 305                                    | 121                            | 2             | 0605     | 0             | 179        |
| 006066                                 | UR05                           | -             | UR05     |               |            |

#### **Resultado**

Se ha ejecutado el cálculo de los materiales a considerar en el MRP

## Evaluación de resultados

#### Uso

El MRP genera órdenes previsionales para el material que será producido. Puede visualizar las ordenes previsionales que están generadas en la lista actual de necesidades/stock (transacción MD04).

#### **Procedimiento**

1. Después de la ejecución de la planificaión, es necesario hacer la evaluación de los resultados, para lo anterior, ejecute transacción utilizando la ruta del menú o el código de transacción:

| Menú SAP ECC          | Logística → Gestión de Materiales → Compras → Datos maestros<br>→ Liquidación posterior → Acuerdos con proveedor → Entorno →<br>Condición/Acuerdo → Entorno → Determinación de precios →<br>Entorno → Valoración → Gestión de stocks → Entorno → Stock<br>Lista nec./stocks actual |
|-----------------------|----------------------------------------------------------------------------------------------------|
| Código de Transacción | MD04                                                                                                    |

2. En la pantalla Lista Actual de Necesidades/Stocks: Imagen Inicial, ingrese los datos necesarios y/o siga las instrucciones de acuerdo a la siguiente tabla

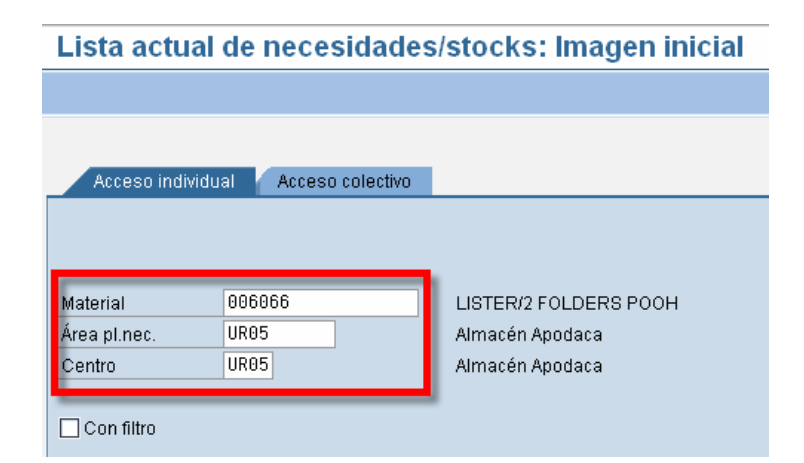

| Nombre de Campo | Descripción        | Acciones y Valores                          | Comentarios |
|-----------------|--------------------|---------------------------------------------|-------------|
|                 |                    | Seleccione la pestaña:<br>Acceso individual |             |
| Material        | Número de material | 006066                                      |             |
| Área pl.nec.    |                    | UR05                                        |             |
| Centro          |                    | UR05                                        |             |

3. Haga clic en Continuar 🦉

| E⊄<br>Lista <u>T</u> ratar <u>P</u> asara <u>O</u> pciones <u>E</u> ntorno <u>S</u> istema <u>A</u> yuda        | SAP                  |
|----------------------------------------------------------------------------------------------------|----------------------|
| 8 I I I I I I I I I I I I I I I I I I I                                                                         | S.                   |
| Lista de necesidades/stocks de 17:01 horas                                                                      |                      |
| Árbol de materiales on 🛛 🔏 🕼 🕼 🐨                                                                                |                      |
| Material D6666 CINTER/2 FOLDERS POOH                                                                            |                      |
| Centro UR05 CarPlanNec <u>VB</u> Tipo material <u>HAWA</u> Unidad PZA                                           |                      |
| FFecha         Elem         Datos del ElemPINec         Fe.reprogr         EEntrada/Nec.         Ctd.disponible |                      |
| Q18.89.2007         SolPed         0010000104/00010         2,000         2,000                                 |                      |
|                                                                                                    |                      |
|                                                                                                    |                      |
| 《 🖉 器器 🔽 🚖 Fe. [ 匝 EM [ 匝 MS 🗗 On Proveedor Cliente Página                                                      | 1 / 1                |
|                                                                                                    |                      |
| 4                                                                                                    | MD04 🖻 atlas INS 🍃 🦯 |

4. Haga clic en *Back* C dos veces.

### Resultado

Ha visualizado las ordenes provisionales y se tiene el número de Solicitud de Pedido generado

## Creación de Pedido de Compra desde sugerencia de MRP

1. Una vez generada la Solicitud de Pedido durante la ejecución del MRP, puede convertirse a Pedido de Compras. Para lo anterior, se utilizará la transacción MD04; utilice la ruta del menú o el código de transacción:

| Menú SAP ECC          | Logística → Gestión de Materiales → Compras → Datos maestros<br>→ Liquidación posterior → Acuerdos con proveedor → Entorno →<br>Condición/Acuerdo → Entorno → Determinación de precios →<br>Entorno → Valoración → Gestión de stocks → Entorno → Stock<br>Lista nec./stocks actual |
|-----------------------|----------------------------------------------------------------------------------------------------|
| Código de Transacción | MD04                                                                                                    |

2. En la pantalla Lista Actual de Necesidades/Stocks: Imagen Inicial, ingrese los datos necesarios y/o siga las instrucciones de acuerdo a la siguiente tabla

| ∟ista actu               | al de necesidades       | s/stocks: Imagen inicia                  |
|--------------------------|-------------------------|------------------------------------------|
|                          |                         |                                          |
|                          |                         |                                          |
| Acceso indiv             | vidual Acceso colectivo |                                          |
|                          |                         |                                          |
|                          |                         |                                          |
|                          |                         |                                          |
| Material                 | 00000                   |                                          |
| Material<br>Área pl.nec. | 006066<br>UR05          | LISTER/2 FOLDERS POOH<br>Almacén Apodaca |

| Nombre de Campo | Descripción        | Acciones y Valores                          | Comentarios |
|-----------------|--------------------|---------------------------------------------|-------------|
|                 |                    | Seleccione la pestaña:<br>Acceso individual |             |
| Material        | Número de material | 006066                                      |             |
| Área pl.nec.    |                    | UR05                                        |             |
| Centro          |                    | UR05                                        |             |

3. Haga clic en Continuar 🥙

| Er<br>Lista <u>T</u> ratar <u>P</u> asaria <u>O</u> pciones <u>E</u> ntorno <u>S</u> istema <u>A</u> yuda                                |                    |
|----------------------------------------------------------------------------------------------------|--------------------|
| ◎ ○ ○ ○ ○ ○ ○ ○ ○ ○ ○ ○ ○ ○ ○ ○ ○ ○ ○ ○                                                                                                  | y.                 |
| Lista de necesidades/stocks de 17:01 horas                                                                                               |                    |
| Árbol de materiales on 🛛 🚨 🍞 🛃 🐨                                                                                                    |                    |
| Material     D60666     ISTER/2 FOLDERS POOH       Área pl.nec.     UR05     Almacén Apodaca       Centro     UR05     CarPlanNec     YE |                    |
| FFecha         Elem         Datos del ElemPINec         Fe.reprogr         E[Entrada/Nec.         Ctd.disponible                         |                    |
| 10.09.2007 SolPed 0010000104/00010 2,000 2,000                                                                                           |                    |
|                                                                                                    | ×<br>•             |
| 🕢 / 點點 정소스 Fe. 地 EM 地 MS. 고 On Proveedor Cliente Página                                                                                  | 1 / 1              |
|                                                                                                    | MD04 🖻 atlas INS 🅢 |

4. En la pantalla, podrá encontrar la Solicitud de Pedido (SolPed – 0010000104). Haga doble clic en el número de la solicitud de pedido y aparecerá la ventana *Datos adicionales por elemento de planificación*:

| 📴 Datos adicionales por elemento de planificación |                   |     |                 |            | $\times$   |    |  |
|---------------------------------------------------|-------------------|-----|-----------------|------------|------------|----|--|
| Sol.pedido                                        | 0010000104 000010 |     | Fechas previst. | 10.09.2007 | 🔲 Fijado   |    |  |
| Cantidad                                          | 2,000             | PZA | Fecha entrega   | 10.09.2007 | Cl.doc.    | NB |  |
|                                                   |                   |     | Fecha liberac.  | 10.07.2007 | TmpoTratEM | 0  |  |
| Proveedor                                         |                   |     |                 |            |            |    |  |
| <b>\$</b>                                         | 🖁 -> Pedido 🛛 🛞   | ×   |                 |            |            |    |  |

 Haga clic en el botón Pedido y en automático se abrirá el programa de Creación de Pedido de Compra (ME21N) con el Resumen documento activo. Tome la solicitud de pedido y "arrástrela" al carrito

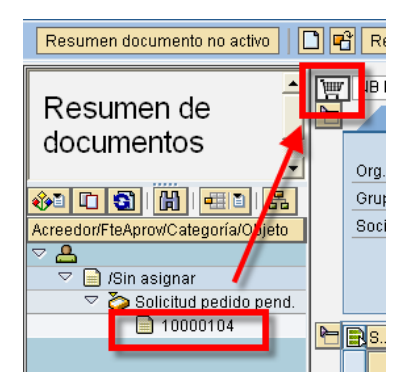

- 6. Se copiará toda la información a la pantalla del Pedido de compra. En este momento se puede hacer clic en el botón **Resumen documento no activo** para tener mejor visibilidad de la información del pedido
- 7. Ingrese la información faltante (número de Proveedor, Org.Compras, Gpo Compras, Sociedad) y cualquier otra información que sea necesaria. Haga clic en el botón verificar i y si no hay ningún dato faltante, aparecerá en la parte inferior de la pantalla un mensaje diciendo **Durante la**

verificación no apareció ningún mensaje Ourante la verificación no apareció ningún mensaje De haber algún dato faltante, ingréselo y vuelva a intentar.

8. Tendrá una pantalla similar a la siguiente:

| Pedido Tratar Pasara Entorno    | Sister    | na <u>Ayuda</u>                                                  |                                                      |        |                           |                                                      |                        |                                 |                              | R                            | SAP                    |              |
|---------------------------------|-----------|------------------------------------------------------------------|------------------------------------------------------|--------|---------------------------|------------------------------------------------------|------------------------|---------------------------------|------------------------------|------------------------------|------------------------|--------------|
| 🕲 🛛 🖉                           | 8         | C 😧 🚷 I 🚨 🕼 😣 I 🖏                                                | 9 A 8 I 🛛 🗖                                          | 1      | -                         |                                                      |                        |                                 |                              |                              | 9                      |              |
| Crear pedido                    | _         |                                                                  |                                                      |        |                           |                                                      |                        |                                 |                              |                              |                        |              |
| Resumen documento no activo     | ) 🖻 🛛     | Retener 🚰 🔂 Visualizació                                         | in de Impresión Mer                                  | nsajes | : 🚺 🥵 Pa                  | rametriz.personal                                    |                        |                                 |                              |                              |                        |              |
| Resumen de<br>documentos        | Cat       | 3 Pedido estándar 🔄<br>ecora<br>3. Pos I P Material<br>10 005055 | Proveedor<br>TALbry.<br>USTER/2 FOLDERS              | PO_    | 400000 PROD<br>Dtd.pedido | UCTOS TORRE, S<br>U T Felentin<br>2,000 PZA T 10.09. | Fecha<br>Iga F<br>2001 | doc. [10.07.2<br>Prometo<br>1.2 | 0 Uon por<br>0 USD 1<br>0 SD | C Orupo art.<br>PZA ACCESORI | Ce.<br>Almacén Apodaca | Alm          |
| Accession according on a objeto | ιH        |                                                                  |                                                      | -      |                           |                                                      | -                      |                                 | USD                          |                              |                        | -8           |
| 🕫 📄 /Sin asignar                |           | 4.                                                               |                                                      |        |                           |                                                      |                        |                                 |                              |                              |                        |              |
| Solicitud pedido pend.          | 9         | BR 166 CI                                                        |                                                      | 0      | Val.propues               | ta                                                   |                        |                                 |                              |                              |                        |              |
|                                 | Pos<br>Ct | d. 2,0                                                           | ISTER/2 FOLDERS PO<br>ades/Pesos Repa<br>88 PZA Neto | intos  | Entrega                   | Factura Condici                                      | ones                   | Textos                          | Dirección ent                | ega / Confirmacion           | es Cont                | ( <b>) 1</b> |
|                                 | Ē         | CICd Denominación                                                | Importe                                              | Mon.   | por UM                    | Valor condición                                      | Mon.                   | ConC UMB                        | DeCo UM                      | Valor condición              | Mon                    |              |
|                                 |           | NAVS 🕜 sop no deducible                                          | 0.00                                                 | USD    |                           | 0.00                                                 | USD                    | 0                               | 8                            | 0.0                          | 8                      |              |
|                                 |           | Valor neto incl.IVA                                              | 1.20                                                 | USD    | 1 PZA                     | 2,400.00                                             | USD                    | 1 PZA                           | 1 PZA                        | 0.0                          | 0                      |              |
|                                 |           | Tax<br>blob including loss 0                                     | 0.00                                                 | 050    | 1 PZA                     | 2 400 00                                             |                        | 1 P2A                           | 1 PZA                        | 0.0                          | 0                      |              |
|                                 |           | FRA1 % Flete                                                     | 5.000                                                | t      |                           | 120.00                                               | USD                    | 0                               | 0                            | 0.0                          | 0                      |              |
|                                 |           | ZOA1 % aduana                                                    | 3.000                                                | x      |                           | 72.86                                                | USD                    | θ                               | 8                            | 8.6                          | 8                      |              |
|                                 |           | ISK IU Dto pronto pago                                           | 8.888                                                | 4      |                           | 8.85                                                 | USD                    | θ                               | 8                            | 8.6                          | 8                      |              |
|                                 |           |                                                                  |                                                      |        |                           |                                                      |                        |                                 |                              |                              |                        | •            |
|                                 |           |                                                                  |                                                      |        |                           | 2                                                    | At                     | tualizar                        |                              |                              |                        |              |
|                                 | 9         | Reg.condición                                                    | Anális.                                              |        |                           |                                                      |                        |                                 |                              |                              |                        |              |
|                                 |           | 🔀 🛃 ௸ Reg.condición                                              | Anális.                                              |        |                           |                                                      |                        |                                 |                              |                              |                        |              |
|                                 |           | Reg.condición                                                    | Anális.                                              |        |                           |                                                      |                        |                                 |                              | 0 ME21                       | N 🖻 atlas INS          |              |

- 9. Haga clic en grabar y regresará a la ventana *Lista de necesidades/stocks* en la parte inferior de la pantalla aparecerá el siguiente mensaje: **Pedido estándar creado bajo el número XXXXXXXXXX**
- 10. Oprima el botón de Refrescar (F6) y la línea de SolPed se convertirá en RepPedi (Reparto de Pedido) y mostrará el número del Pedido

| I⊂<br>Lista Iratar <u>P</u> asara <u>O</u> pciones <u>E</u> ntorno <u>S</u> istema <u>A</u> yuda                                                                |                |
|----------------------------------------------------------------------------------------------------|----------------|
| 8                                                                                                    | 2   🕜 🖪        |
| Lista de necesidad <mark>es/st</mark> ocks de 17:40 horas                                                                                                    |                |
| Árbol de materiales on 🛛 🧟 🛐 🛐 😨                                                                                                    |                |
| Material <u>D06066</u> IISTER/2 FOLDERS POOH<br>Área pl.nec. <u>UR05</u> Almacén Apodaca<br>Centro UR05 CarPlanNec <u>VB</u> Tipo material <u>HAWA</u> Unidad F | PZA            |
| 🔀 F Fecha Elem Datos del ElemPINec Fe.rep ogr  E Entrada/Nec.                                                                                                   | Ctd.disponible |
| P3 (2) 10.07.2007         Stock                                                                                                    | 0              |
|                                                                                                    |                |

#### Resultado

Se ha creado un Pedido de Compra a través del proceso de MRP

# Aprovisionamiento – Contrato Marco (Contrato de Cantidad)

## Propósito

Esta sección provee una descripción detallada de todos los pasos para el escenario de *Contrato de Aprovisionamiento*. Está dirigido a los usuarios finales de su empresa. El documento lo guiará a través del escenario entero.

## Uso

Los contratos marco son acuerdos de largo plazo con el proveedor para el abastecimiento de materiales o la prestación de servicios con determinadas condiciones para un período de tiempo. Los contratos marco se diferencian en:

- Pedidos abiertos por cantidad: un acuerdo donde un cliente ordenará una determinada cantidad de un producto durante un período específico.
- Pedidos abiertos por valor: un contrato (forma de un contrato de compra a largo plazo) en donde se acuerda la compra de productos o servicios hasta un valor determinado.
- Planes de entregas: un contrato basado en la fecha de entrega y las condiciones para el suministro de materiales.

## Creación de un Contrato Marco (Pedido por Cantidad)

#### Uso

Un pedido abierto por cantidad es un contrato marco entre una organización de compras y un suministrador/proveedor para disminuir o aumentar una cierta cantidad de un producto en un período indicado. La organización de compras va cumpliendo el contrato contra los pedidos de venta emitidos Estos pedidos son también conocidos como pedido de entrega (o call-offs). El suministrador/proveedor va cumpliendo el contrato al proveer la cantidad entregada.

Cuando usted crea un pedido de entrega, se refiere al contrato relevante. El sistema automáticamente actualiza las cantidades entregadas en el contrato.

#### Prerrequisitos

Un contrato marco es realizado con el proveedor para una cantidad definida de materiales dentro de un cierto período.

#### Procedimiento

1. Inicie la transacción utilizando la ruta del menú o el código de transacción:

| Menú SAP ECC          | Logística $\rightarrow$ Gestión de Materiales $\rightarrow$ Compras $\rightarrow$ Contrato marco $\rightarrow$ Pedido abierto $\rightarrow$ Crear |
|-----------------------|----------------------------------------------------------------------------------------------------|
| Código de Transacción | ME31K                                                                                                    |

2. En la pantalla *Crear Pedido abierto: Acceso*, ingrese los datos necesarios y/o siga las instrucciones de acuerdo a la siguiente tabla/pantalla:

| ©<br>Cont <u>r</u> ato marcoTratar | r <u>C</u> abecera <u>P</u> osición <u>E</u> ntorno <u>S</u> istema <u>A</u> y |
|------------------------------------|--------------------------------------------------------------------------------|
| Ø                                  | ■ < U   C Q Q   D   H H   *                                                    |
| Crear Pedido al                    | pierto : Acceso                                                                |
| 🔏 🚇 🚺 🗋 Refer.a :                  | sol.pedido 🗋 Referencia a petición de oferta                                   |
| Proveedor                          | 400000                                                                         |
| Clase de contrato                  | MK                                                                             |
| Fecha de contrato                  | 08.07.2007                                                                     |
| Contrato                           |                                                                                |
|                                    |                                                                                |
| Datos de organización              |                                                                                |
| Organización compras               | 0001                                                                           |
| Grupo de compras                   | 001                                                                            |
|                                    |                                                                                |
| Datos de propuesta posici          | lones                                                                          |
| Tipo de posición                   |                                                                                |
| Centre                             | UDDO                                                                           |
|                                    | 0001                                                                           |
| Aimacen                            | 0001                                                                           |
| Número de pesocidad                |                                                                                |
| Purtido poro prov                  |                                                                                |
| Jind obl confirm nod               |                                                                                |
|                                    |                                                                                |

| Nombre de Campo         | Descripción                 | Acciones y Valores | Comentarios          |
|-------------------------|-----------------------------|--------------------|----------------------|
| Proveedor               |                             | 400000             |                      |
| Clase contrato          |                             | MK                 | Ped. Abierto ctdad.  |
| Fecha contrato          | Fecha en que es<br>efectivo | DD. MM. AAAA       |                      |
| Organización<br>compras |                             | 0001               |                      |
| Grupo de compras        |                             | 001                |                      |
| Tipo de posición        |                             | M                  | Material desconocido |
| Centro                  |                             | BP01               |                      |
| Almacén                 |                             | 0004               |                      |

- 3. Haga clic en Continuar
- 4. En la pantalla *Crear Pedido abierto: Datos cabecera*, ingrese los datos necesarios y/o siga las instrucciones de acuerdo a la siguiente tabla. Revise los valores propuestos en los otros campos y corríjalos en caso de ser necesario:

| Crear Pedido abierto : Datos cabecera |            |                                             |  |  |
|---------------------------------------|------------|---------------------------------------------|--|--|
| 🚨 👪 😰 🗉 🤅                             | H / 🕒      |                                             |  |  |
| Contrato                              |            | Sociedad BP01 Grupo de compras 001          |  |  |
|                                       |            | Clase contrato MK Organización compras BP01 |  |  |
| Proveedor                             | C7000      | Abastecedora SA                             |  |  |
| Campos de gestió                      | n          |                                             |  |  |
| FeContrato                            | 08.07.2007 | intervalo posición 18 5 bPosintervalo 1     |  |  |
| In.per.validez                        | 08.07.2007 | Fin per.validez 31.12.2007 🗗 oma ES         |  |  |
| Mensaje-EM                            |            |                                             |  |  |
|                                       |            |                                             |  |  |

| Nombre de Campo     | Descripción | Acciones y Valores | Comentarios |
|---------------------|-------------|--------------------|-------------|
| Fin período validez |             | Hoy + 1 año        |             |

- 5. Haga clic en Continuar
- 6. En la pantalla *Crear Pedido abierto: Resumen de posiciones*, ingrese los datos necesarios y/o siga las instrucciones de acuerdo a la siguiente tabla:

| Nombre de Campo   | Descripción                   | Acciones y Valores | Comentarios                               |
|-------------------|-------------------------------|--------------------|-------------------------------------------|
| Material          |                               | 006011             |                                           |
| Cantidad prevista |                               | 1,000,000          |                                           |
| U                 | Unidad medida de<br>precio    | KG                 |                                           |
| Prc.Neto          |                               | 1.50               |                                           |
| Por               | Cantidad base                 |                    | Predeterminado = 1                        |
| OPU               | Unidad de medida<br>de pedido | KG                 |                                           |
| Grupo de artículo |                               |                    | Si no fue indicado en la pantalla inicial |

Haga clic en Continuar 🥙

7. Haga clic en Guardar 📙

 $\mathcal{P}$ 

#### Resultado

El contrato marco es guardado en el sistema y puede ser utilizado como una fuente de aprovisionamiento durante el manejo de pedidos.

Para los costos de los contratos marco (esperados por Controlling), una obligación es creada al mismo tiempo. Esta obligación es disuelta cuando el contrato esta completo (en términos de cantidad o valor) o cuando se recibe la última entrega de mercaderías y está configurado el indicador de entrega final.

## Definición de cargos adicionales

## **Propósito**

Esta sección provee una descripción detallada de todos los pasos para definición de los cargos adicionales en un pedido de compra.

## Uso

Los pedidos de compra tienen asociados cargos adicionales al costo del producto. Para las compras de importación, se tienen previstos dos costos adicionales:

- Gastos de flete (FRA1)
- Gastos de aduana (ZOA1)

La estimación de los costos adicionales, es por Proveedor y se deberá ingresar en términos de porcentaje (%), es decir, se definirá un porcentaje del costo del artículo como el costo de Flete y otro para el costo de Aduana.

#### Procedimiento

1. Inicie la transacción utilizando la ruta del menú o el código de transacción:

| Menú SAP ECC          | Logística $\rightarrow$ Gestión de Materiales $\rightarrow$ Compras $\rightarrow$ Datos maestros $\rightarrow$ Condiciones $\rightarrow$ Otros $\rightarrow$ Crear |
|-----------------------|----------------------------------------------------------------------------------------------------|
| Código de Transacción | MEK1                                                                                                    |

2. En la pantalla *Crear Pedido abierto: Acceso*, ingrese los datos necesarios y/o siga las instrucciones de acuerdo a la siguiente tabla/pantalla:

| Nombre de Campo    | Descripción | Acciones y Valores | Comentarios      |
|--------------------|-------------|--------------------|------------------|
| Clase de condición |             | FRA1               | Cargo por flete  |
|                    |             | ZOA1               | Cargo por aduana |

- 8. Haga clic en Continuar
- 9. Aparecerá una ventana preguntando la combinación de claves, en este caso sólo se tendrá la del proveedor

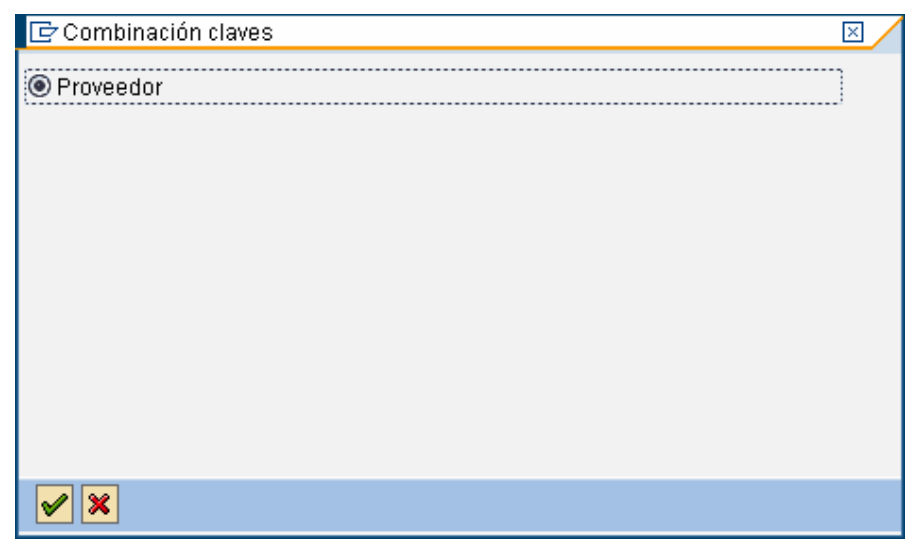

10. En la pantalla *Crear (XXXX): Entrada Rápida*, ingrese los datos necesarios y/o siga las instrucciones de acuerdo a la siguiente tabla/pantalla:

| C<br>Condición Tratar Pasar a Detalles Entorno Determinación de precio Sistema Ayuda                                                                                                    |                                                                                                    |
|----------------------------------------------------------------------------------------------------|----------------------------------------------------------------------------------------------------|
|                                                                                                    | State of the second second sec |
| Crear (FRA1): Entrada rápida                                                                                                    |                                                                                                    |
|                                                                                                    |                                                                                                    |
| D organización compras 0001                                                                                                    |                                                                                                    |
| Provedor                                                                                                    |                                                                                                    |
| Import         Import         Import< |                                                                                                    |
|                                                                                                    |                                                                                                    |

| Nombre de Campo                                 | Descripción                                 | Acciones y Valores | Comentarios                                                         |
|-------------------------------------------------|---------------------------------------------|--------------------|---------------------------------------------------------------------|
| Organización de<br>compras                      |                                             | 0001               |                                                                     |
| Proveedor                                       |                                             |                    |                                                                     |
| Importe                                         | Importe/porcentaje<br>de condición          |                    |                                                                     |
| Unidad de condición<br>(Moneda o<br>porcentaje) |                                             | %                  | Estas condiciones <b>sólo</b><br>podrán trabajar con<br>porcentajes |
| Válido de                                       | Inicio de validez de<br>la condición        |                    |                                                                     |
| A                                               | Fin de validez del<br>registro de condición |                    |                                                                     |

#### **Resultado**

Los cargos adiocionales han sido definidos y aparecerán en los pedidos de compras que se creen de ahora en adelante.

Es necesario hacer este procedimiento para cada uno de los cargos definidos (Cargos de Fletes – FRA1 y Cargos de Aduana – ZAO1)

👂 MEK1 🖭 sap INS 🛛 🦯

## Crear Pedido de Compra con referencia a un Contrato

## Propósito

Esta sección provee una descripción detallada de todos los pasos para el escenario de *Creación de Pedido de Compra con referencia a un Contrato de Aprovisionamiento.* Está dirigido a los usuarios finales de su empresa. El documento lo guiará a través del escenario entero.

## Procedimiento

Los pasos para realizar este proceso son similares a los de la Creación de Pedido de Compra con referencia a una Solicitud de Pedido visto previamente en este manual.

## **Crear Pedido de Compra**

#### Procedimiento

1. Inicie la transacción utilizando la ruta del menú o el código de transacción:

| Menú SAP ECC          | Logística → Gestión de Materiales → Compras → Pedido → Crear → Proveedor/centro suministrador conocido |
|-----------------------|----------------------------------------------------------------------------------------------------|
| Código de Transacción | ME21N                                                                                                  |

- 2. Active el resumen de documento haciendo clic en el botón Resumen documento activo. Al hacer lo anterior, se abrirá una sección en la parte izquierda de la pantalla donde se podrán buscar las solicitudes de pedido y el botón ahora dirá Resumen de documento no activo.
- Una vez abierta la sección, hay que buscar la solicitud de pedido, para esto, es necesario hacer clic en el botón de Variante de Selección y de las opciones que aparecen, se deberá seleccionar Pedidos abiertos

| ۱ 🗗 🕄                          |   |   |
|--------------------------------|---|---|
| Modificar                      | × | L |
| Eliminar                       | Þ | L |
| <u>P</u> edidos                |   | L |
| <u>Teliciones de oleria</u>    |   | k |
| <u>P</u> edidos abiertos       |   | I |
| <u>Dianas de entreges</u>      |   | ļ |
| <u>D</u> oc.compras general    |   | I |
| <u>S</u> olicitudes de pedidos |   |   |
| Pedidos del usuario            |   |   |

 Aparecerá una pantalla de selección, en donde se podrán ingresar datos relacionados al contrato que hacen referencia al mismo. Una vez ingresados los datos, habrá que hacer clic en el botón de Ejecutar .

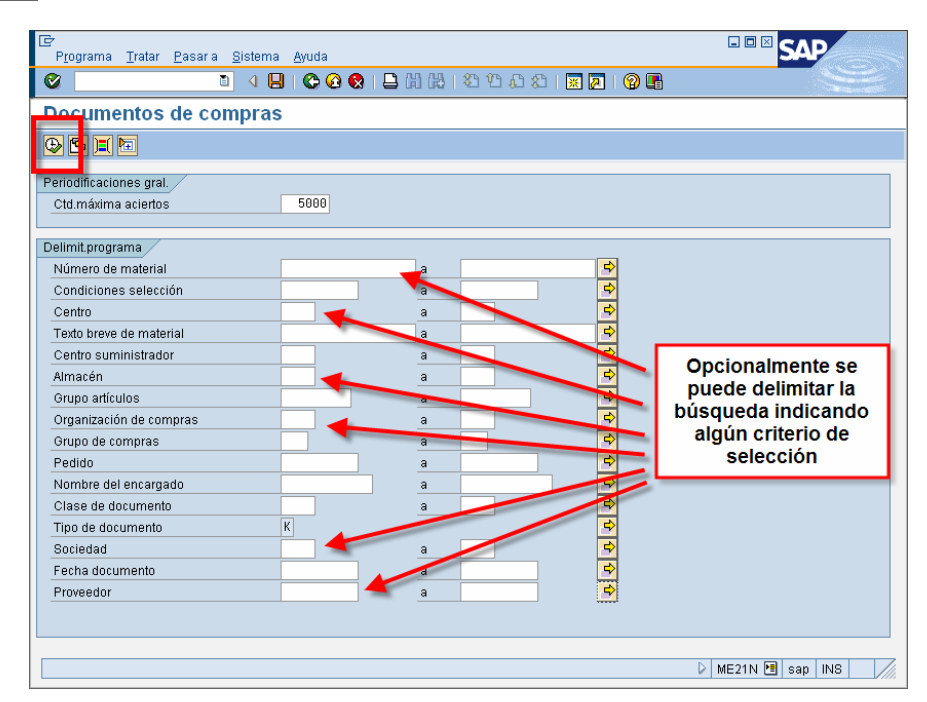

5. Aparecerá en el Resumen de documento, una lista de las solicitudes de pedidos existentes, seleccionará la deseada y la arrastrará hasta el "carrito"

| 🚱 🖸 🛐 🛗 🖽 •                                                                                                    | T | B 1                 |
|----------------------------------------------------------------------------------------------------|---|---------------------|
| Doc.compr.                                                                                                    |   |                     |
| <ul> <li>♦ 460000000</li> <li>♦ 460000001</li> <li>♦ 460000002</li> <li>♦ 460000003</li> <li>♦ 460000003</li> <li>♦ 1600000001</li> </ul> |   | Org.<br>Gruj<br>Soc |
| 𝔆 460000005                                                                                                    |   |                     |

- 6. Se copiará toda la información a la pantalla del Pedido de compra. En este momento se puede hacer clic en el botón **Resumen documento no activo** para tener mejor visibilidad de la información del pedido de compra
- Como el Pedido de compra se está creando con referencia a un Contrato, los datos del mismo son copiados, sólo falta que se ingrese la cantidad deseada a comprar. Otros puntos que es necesario revisar son:

• Que se hayan cargado los costos adicionales de flete y aduana (si es que el proveedor tiene definido ambos). Esto se puede verificar en la sección del detalla de cada posición, en la pestaña de **Condiciones** 

| Rej                                                                                                    | partos | Entrega       | Fac   | :tur:  | Condicione | s    | Te |
|----------------------------------------------------------------------------------------------------|--------|---------------|-------|--------|------------|------|----|
| Ctd.                                                                                                    |        |               | 1,200 | UN     | Neto       |      |    |
| CICd                                                                                                    | Deno   | minación      |       | mporte |            | Mon. | ро |
|                                                                                                    | 🕑 or I | neto incl.IVA |       |        | 1.50       | MXP  |    |
|                                                                                                    | Тах    |               |       |        | 0.00       | MXP  |    |
|                                                                                                    | Not in | eluding tox P |       |        | 1 50       | MYP  |    |
| FRA1                                                                                                    | % Flet | ie            |       |        | 1.000      | *    |    |
| ZOA1                                                                                                    | % Adu  | iana          |       |        | 3.000      | *    |    |
| and the second second se |        |               |       |        |            |      |    |

 Es necesario activar las confirmaciones para estatus de tránsito del pedido. Esto se activa para cada posición, en su área de detalle de posición, dentro de la pestaña de Confirmaciones. En el campo de Control de confirmación debe seleccionarse el valor de 1000 Compra Internacional y debe activar la opción de Oblig.confirm.

| Posicion      | 11010200 | iu, mercaderias i |        | ≝ ▲ ¥                          |                    | _   |                    |
|---------------|----------|-------------------|--------|--------------------------------|--------------------|-----|--------------------|
| Entrega       | Factura  | Condiciones       | Textos | Dirección entre <mark>p</mark> | a 🖊 Confirmacione: | s ( | Control de condici |
| Ctrl.confirm. | 1000 Cor | mpra Internacio 🖺 | Conf.  | ped.                           |                    |     | Oblig.confirm.     |

- Ingrese el número de Proveedor y cualquier otra información que sea necesaria. Haga clic en el botón verificar y si no hay ningún dato faltante, aparecerá en la parte inferior de la pantalla un mensaje diciendo Durante la verificación no apareció ningún mensaje
   Ourante la verificación no apareció ningún mensaje
   De haber algún dato faltante, ingréselo y vuelva a intentar.
- 2. Haga clic en grabar y en la parte inferior de la pantalla aparecerá en siguiente mensaje: Pedido estándar creado bajo el número XXXXXXXXXX

#### Resultado

Se ha creado un pedido de compra con referencia a un contrato.

## Autorización (liberación) de pedido de compras

## Propósito

Este es un procedimiento de autorización para pedidos. Durante dicho procedimiento, si un pedido o documento de compras cumple con ciertas condiciones (como que el valor total de pedido exceda los 10.000 USD) se deberá aprobar (por el responsable del centro de costo) antes de que proceder con el tratamiento. El proceso de liberación (aproblación o dar "luz verde" a) de una posición propuesta de gastos se reproduce exactamente en el Sistema SAP mediante el "procedimiento de liberación".

## Procedimiento

Cada persona involucrada en el procedimiento de liberación efectúa la liberación (es decir, aprobación), mediante una transacción de liberación utilizando su código de liberación. Una vez efectuada, la liberación también se puede cancelar con el mismo código (es decir, se restituye el status original). Los documentos de compras se liberan a **nivel de cabecera**.

#### Consulta de estatus de liberación de un pedido de compra

#### Procedimiento

1. Inicie la transacción utilizando la ruta del menú o el código de transacción:

| Menú SAP ECC          | Logística → Gestión de Materiales → Compras → Pedido → Crear → Proveedor/centro suministrador conocido |
|-----------------------|----------------------------------------------------------------------------------------------------|
| Código de Transacción | ME23N                                                                                                  |

 En la pantalla *Pedido estandar*, aparecerá el último pedido que se ha creado. Si desea buscar algún otro, haga clic en el botón de Otro Pedido y aparecerá una ventana en donde usted igresará el número de pedido que desea consultar.

| 🖻 Seleccionar docum            | ento 🛛 🖂 🗸        |
|--------------------------------|-------------------|
| Pedido                         | <b>\$50000050</b> |
| ● Pedido<br>○ Solicitud pedido |                   |
| Otro documento 🗙               | ]                 |

- 3. Haga clic en Otro documento.
- 4. En los datos de Cabacera en la pestaña de Estrategia liberac usted podrá ver el estatus de su pedido.

| Entrega/Factura     | Condiciones Textos      | Direcció | n Comunicación            | Interio | cutor | Datos adicionales | Dat.org. | Status | Estrategia liberac. | 1 |
|---------------------|-------------------------|----------|---------------------------|---------|-------|-------------------|----------|--------|---------------------|---|
| Grupo de liberación | D2 Liberacion del Pedid | Cód.     | Denominación<br>Dirección | Est     |       |                   |          |        |                     |   |
| Ind.liberación      | 8 Bloqueado             | 3        |                           |         |       |                   |          |        |                     |   |

#### Resultado

Se ha consultado el estatus del pedido de compra.

## Liberación de pedido

#### Procedimiento

1. Inicie la transacción utilizando la ruta del menú o el código de transacción:

| Menú SAP ECC          | Logística → Gestión de Materiales → Compras → Pedido → Liberar → Liberación colectiva |
|-----------------------|---------------------------------------------------------------------------------------|
| Código de Transacción | ME28                                                                                  |

2. En la pantalla *Liberar documentos de compra*, ingrese los datos necesarios y/o siga las instrucciones de acuerdo a la siguiente pantalla/tabla:

| Programa Tratar Pasar      | a Sistema Avuda |                    | SAP              |
|----------------------------|-----------------|--------------------|------------------|
|                            |                 | .000×00€18         |                  |
| Liberar document           | tos de compras  |                    |                  |
|                            |                 |                    |                  |
| Código de liberación       | <b>1</b>        | a 🗆                | B                |
| Fijar liberación           |                 | a                  |                  |
| Restaurar liberación       |                 |                    |                  |
| Requisito p.liber.cumplido |                 |                    |                  |
| Lista con posiciones       |                 |                    |                  |
| Alcance de la lista        | BEST            |                    |                  |
| Tipo documento de compras  | F               | а                  | <b>\$</b>        |
| Organización de compras    |                 | а                  | \$               |
| N° documento               |                 | а                  | \$               |
| Clase de documento         |                 | а                  | <b>\$</b>        |
| Grupo de compras           |                 | а                  | <b>\$</b>        |
| Proveedor                  |                 | а                  | \$               |
| Centro suministrador       |                 | a                  | \$               |
| Fecha de documento         |                 | а                  | \$               |
|                            |                 |                    |                  |
|                            |                 |                    | 🕨 ME28 🖻 sap INS |
| Nombre de Campo            | Descripción     | Acciones y Valores | Comentarios      |

3. Haga clic en Ejecutar

Código de liberación

4. En la pantalla de liberación de pedidos, deberá hacer clic sobre el pedido que desea liberar y después clic en el botón de liberar

01

#### Resultado

Se ha liberado el pedido de compra.

# Actualización de estatus de pedidos en tránsito (compras con confirmaciones de proveedor)

## Propósito

El hecho de trabajar con confirmaciones tiene la ventaja de que la planificación de necesidades no sólo depende de las fechas de entrega y de las cantidades establecidas en los pedidos.

Las confirmaciones permiten planificar con más exactitud, ya que durante el tiempo transcurrido entre la fecha del pedido y la fecha de entrega deseada, se recibe progresivamente información más fiable del proveedor en relación con la entrega.

Asimismo, se pueden supervisar todas las confirmaciones y emitir reclamaciones relativas a confirmaciones pendientes de pedido.

## Procedimiento

Si trabaja con confirmaciones de proveedor, el siguiente flujo de procesos le ofrece una visión general de las funciones disponibles.

- 1. Acuerde con el proveedor el envío de confirmaciones relacionadas con los pedidos creados.
- 2. Cree un pedido y transmítalo a su proveedor.
- 3. Espere el acuse de recibo de la confirmación de pedido:
  - Si no se ha recibido a tiempo la confirmación del proveedor.
    - Si ha fijado el indicador de *Obligación de confirmación de pedido* en el número de pedido y su proveedor no le ha remitido una confirmación, puede reclamarla.
  - Si el proveedor le envía una confirmación
    - o Se introducen los datos de la confirmación en el pedido.
- 4. Espere el acuse de recibo del aviso de entrega del proveedor.
  - Puede supervisar tanto el recibo de confirmaciones, como las cantidades y las fechas emitidas en los mismos.
  - Cuando recibe un aviso de entrega de un proveedor, puede introducir manualmente los datos que contiene, en el pedido.
- 5. Cuando se suministran las mercancías, puede contabilizar la entrada de mercancías en relación con el pedido.

#### Actualización de estatus

#### Procedimiento

1. Inicie la transacción utilizando la ruta del menú o el código de transacción:

| Menú SAP ECC          | Logística $\rightarrow$ Gestión de Materiales $\rightarrow$ Compras $\rightarrow$ Pedido $\rightarrow$ Modificar |
|-----------------------|----------------------------------------------------------------------------------------------------|
| Código de Transacción | ME22N                                                                                                    |

2. En la pantalla Pedido estandar, aparecerá el último pedido que se ha creado. Si desea buscar algún

otro, haga clic en el botón de Otro Pedido 🗳 y aparecerá una ventana en donde usted igresará el número de pedido que desea consultar.

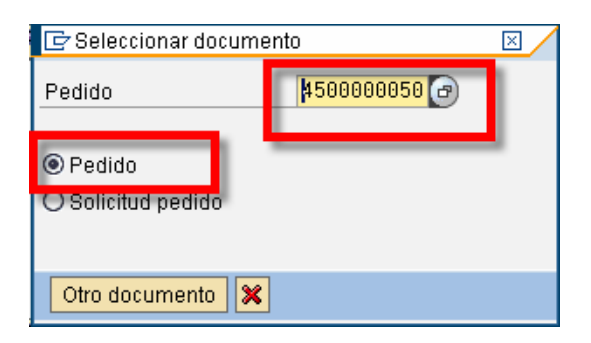

- 3. Haga clic en Otro documento.
- 4. En los datos de Detalle de posición, para cada una de las posiciones del pedido, en la pestaña de Confirmaciones usted podrá ver el estatus de su pedido.
- 5. Para actualizar el estatus de una posición, estando en la pestaña de *Confirmaciones*, ingrese los datos necesarios y/o siga las instrucciones de acuerdo a la siguiente pantalla/tabla:

| C | IC? 🔲 Pedido Tratar Pasara Entorno Sistema Ayuda                                                    |                                                      |                    |                               |                                                                                                    |             |           |            |                          |                              |              |                              |                      |              |                       |               |         |
|---|----------------------------------------------------------------------------------------------------|------------------------------------------------------|--------------------|-------------------------------|----------------------------------------------------------------------------------------------------|-------------|-----------|------------|--------------------------|------------------------------|--------------|------------------------------|----------------------|--------------|-----------------------|---------------|---------|
| C |                                                                                                    |                                                      |                    |                               |                                                                                                    |             |           |            |                          |                              |              |                              |                      |              |                       |               |         |
| 7 | Pedido estándar 4500000050 creado por Link Systems                                                  |                                                      |                    |                               |                                                                                                    |             |           |            |                          |                              |              |                              |                      |              |                       |               |         |
| R | Resumen documento activo 🛛  🌮 🛱 🖧 🕼 🕼 Visualización de impresión 🛛 Mensajes 🚹 🧔 Parametriz.personal |                                                      |                    |                               |                                                                                                    |             |           |            |                          |                              |              |                              |                      |              |                       |               |         |
| W | NB Pedido estándar 📱 4500000050 Proveedor C7000 Abastecedora SA Fecha doc. 08.07.2007               |                                                      |                    |                               |                                                                                                    |             |           |            |                          |                              |              |                              |                      |              |                       |               |         |
| 2 | Cabecera                                                                                            |                                                      |                    |                               |                                                                                                    |             |           |            |                          |                              |              |                              |                      |              |                       |               |         |
| 2 | 🖹 S                                                                                                 | Pos I P Materia                                      | I Tx               | t.brv.                        | Ctd.pec                                                                                                    | lido        | U         | T Fe.entre | ga Pr                    | c.neto                       | Mon          | por                          | C (                  | Grupo art.   | Ce.                   | Almacén       | L       |
|   |                                                                                                    | 10 <u>C20010</u>                                     | Me                 | ercaderías 1                  |                                                                                                    | 1,20        | OUN       | T 31.08.   | 2007                     |                              | 1.50 MXP     | 1                            | UN (                 | Grupo de art | . Planta Productiva . | . Almacén Gei | ie      |
|   |                                                                                                    |                                                      |                    |                               |                                                                                                    |             |           |            |                          |                              | MXP          |                              |                      |              |                       |               |         |
|   |                                                                                                    |                                                      |                    |                               |                                                                                                    |             |           |            |                          |                              | MXP          |                              |                      |              |                       |               |         |
|   |                                                                                                    |                                                      |                    |                               |                                                                                                    |             |           |            |                          |                              | MXP          |                              |                      |              |                       |               |         |
|   |                                                                                                    |                                                      |                    |                               |                                                                                                    |             |           |            |                          |                              |              |                              |                      |              |                       |               |         |
|   | 3                                                                                                   | BBB 188                                              | L 📰                | A 8 8 2                       | 🚺 🚺 Val.;                                                                                                    | ropuesta    |           |            |                          |                              |              |                              |                      |              |                       |               |         |
| _ |                                                                                                    |                                                      |                    |                               |                                                                                                    |             |           |            |                          |                              |              |                              |                      |              |                       |               |         |
| 6 | Posic                                                                                               | ión 1[10]C2                                          | 0010 , Merr        | aderías 1                     |                                                                                                    |             |           |            |                          |                              |              |                              |                      |              |                       |               |         |
|   | ſ                                                                                                   | Datos del material                                   | Cantidade          | s/Pesos R                     | Datos del material Cantidades/Pesos Repartos Entrega Factura Condiciones Textos Dirección entre a continuescones control de condición |             |           |            |                          |                              |              |                              |                      |              |                       |               |         |
|   |                                                                                                    |                                                      |                    |                               |                                                                                                    |             |           |            |                          |                              |              | ion entre                    | ia 🛛 🖸               | Confirmacior | nes 🔰 Dontrol de      | condición     |         |
|   | Ctri.confirm. 1000 Compra Internacio Conf.ped.                                                      |                                                      |                    |                               |                                                                                                    |             |           |            |                          |                              | Direcc       | ion entre                    | ja (                 | Confirmacior | ies i Control de      | condición     |         |
|   | Curre                                                                                               | confirm. 1000 (                                      | Compra Inte        | ernacio 🖹                     | Conf.ped.                                                                                                    |             |           | Condio     | ones                     | Textos<br>lig.confirn        | Direcc       | ion entre                    | ja (<br>IZO          | Confirmacior | ontrol de             | condición     | <b></b> |
|   | TC                                                                                                  | confirm. 1000 (<br>T Fecha entrega                   | Compra Int<br>Hora | ernacio 🖹                     | Conf.ped.                                                                                                    | Fecha cread | ción      | En         | ones<br>Ob<br>g.entr.    | Textos<br>lig.confirn<br>Pos | Direcc<br>n. | ion entre<br>Ind.recha<br>te | ia (<br>izo<br>Canti | dad red M    | MatN°PiezFabric       | Condicion     |         |
|   | TC 01                                                                                               | confirm. 1000 (<br>T Fecha entrega<br>31.08.2007     | Compra Int<br>Hora | ernacio 🖹<br>Cantidad<br>1200 | Conf.ped.<br>Doc.externo<br>KKFU7489648                                                                                               | Fecha cread | ción<br>7 | Enr        | ones<br>Ob<br>g.entr.    | Textos<br>lig.confirn<br>Pos | n.           | ion entre<br>Ind.recha<br>te | ia (<br>izo<br>Canti | dad red M    | MatN°PiezFabric       | C N           | · · ·   |
| Ļ | TC 01                                                                                               | confirm. 1000 (<br>T Fecha entrega<br>31.08.2007     | Compra Int<br>Hora | ernacio 🗃<br>Cantidad<br>1200 | Conf.ped.<br>Doc.externo<br>KKFU7489648                                                                                               | Fecha cread | ción<br>7 | En         | ones                     | Textos<br>lig.confirm<br>Pos | n.           | ion entre<br>Ind.recha<br>te | izo<br>Canti         | dad red M    | MatN°PiezFabric       | Condición     |         |
| ļ | TC<br>01                                                                                            | confirm. 1000 0<br>T Fecha entrega<br>31 . 08 . 2007 | Compra Int<br>Hora | ernacio 🖹<br>Cantidad<br>1200 | Conf.ped.<br>Doc.externo<br>KKFU7489648                                                                                               | Fecha cread | ción<br>7 | En         | ones<br>♥ Ob<br>g.entr.  | Textos<br>lig.confirm<br>Pos | Direcc       | ion entre<br>Ind.recha<br>te | izo<br>Canti         | dad red M    | MatN°PiezFabric       | C N           |         |
| l |                                                                                                    | confirm. 1000 0<br>T Fecha entrega<br>31 . 08 . 2007 | Compra Int<br>Hora | ernacio 🗈<br>Cantidad<br>1200 | Conf.ped.<br>Doc.externo<br>KKFU7489648                                                                                               | Fecha cread | ción<br>7 | En         | ones                     | Textos<br>lig.confirm<br>Pos | Direcc       | Ind.recha                    | izo<br>Canti         | dad red      | MatN°PiezFabric       | C N           |         |
| l |                                                                                                    | confirm, 1000 c<br>T Fecha entrega<br>31 . 08 . 2007 | Compra Int         | ernacio 🗈<br>Cantidad<br>1200 | Conf.ped.<br>Doc.externo<br>KKFU7489648                                                                                               | Fecha cread | ción<br>7 | En         | ones                     | Textos<br>lig.confirm<br>Pos | Direcc       | Ind.recha                    | izo<br>Canti         | dad red M    | MatN°PiezFabric       | C N           |         |
| l |                                                                                                    | confirm. 1000 c<br>T Fecha entrega<br>31.08.2007     | Compra Int         | ernacio 🖹<br>Cantidad<br>1200 | Conf.ped.<br>Doc.externo<br>KKFU7489648                                                                                               | Fecha cread | ción<br>7 | En         | g.entr.                  | Textos<br>lig.confirm<br>Pos | Direcc       | ion entre<br>Ind.recha<br>te | zo<br>Canti          | dad red M    | MatN°PiezFabric       | C N           |         |
| ľ |                                                                                                    | confirm. 1000 c                                      | Compra Int         | ernacio 🕽<br>Cantidad<br>1200 | Conf.ped.<br>Doc.externo<br>KKFU7489648                                                                                               | Fecha cread | ción<br>7 | En         | vones<br>v Ob<br>g.entr. | Textos                       | Direcc       | ion entre<br>Ind.recha<br>te | zo<br>Canti          | dad red N    | Math®PiezFabric       | Condicion     |         |

| Nombre de Campo  | Descripción                          | Acciones y Valores                                                                                | Comentarios |
|------------------|--------------------------------------|---------------------------------------------------------------------------------------------------|-------------|
| ТС               | Tipo de confirmación                 | 01 Por Confirmar<br>02 Por Embarcar<br>03 Puerto<br>04 Manzanillo<br>05 Monterrey<br>06 Entregado |             |
| Fecha de entrega | Fecha confirmada<br>por el proveedor | DD.MM.AAAA                                                                                        |             |
| Hora             |                                      | HH:MM:SS                                                                                          | Opcional    |
| Cantidad         | Cantidad confirmada                  |                                                                                                   |             |

4 F

\*

••

| Nombre de Campo | Descripción                                                    | Acciones y Valores | Comentarios                                                   |
|-----------------|----------------------------------------------------------------|--------------------|---------------------------------------------------------------|
|                 | por el proveedor                                               |                    |                                                               |
| Doc. Externo    | Número de<br>documento externo<br>de confirmación de<br>pedido |                    | Número de contenedor o<br>embarque donde viene el<br>producto |
| Fecha creación  | Fecha de creación<br>de confirmación de<br>pedido              |                    |                                                               |

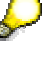

Es importante mencionar que esta información deberá ingresarse para cada posición del pedido de compra y para cada uno de los tipos de confirmaciones que se tienen.

6. Para guardar la información, dar clic en 📙

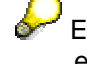

El pedido de compra no podrá darse entrada en el almacén hasta que la confirmación tenga el último estatus registrado (para este caso, **06 – Entregado**).

#### Resultado

Se ha actualizado la confirmación de estatus del producto en tránsito.